# BIBLIOTHEQUE SONORE DE CANNES GUIDE A L'USAGE DES DONNEURS DE VOIX

## Partie 2: Audacity 2.0.6 (AU)

#### Paramétrage du logiciel

Avant d'installer Audacity, il faut installer la librairie « LAME 3.99 » Le paramétrage de ce logiciel se fait avant la création du premier fichier en cliquant sur «Édition  $\rightarrow$  Préférences ». Dans la nouvelle fenêtre cliquer sur : « Périphériques » et sélectionner « Canaux: 1(Mono) »:

| Préférences d'Audacity<br>Périphériques<br>— Lecture<br>— Enregistrement<br>— Qualité<br>— Interface<br>— Pistes<br>— Import / Export<br>— Projets<br>— Librairies<br>— Spectrogrammes<br>— Répertoires<br>— Avertissements<br>— Effets<br>— Clavier<br>— Souris | / Interface                                                               |            |
|----------------------------------------------------------------------------------------------------|---------------------------------------------------------------------------|------------|
|                                                                                                    | Hôte: MME  Utilisation : PortAudio V19-devel (built Jan 18 2010 21:28:40) |            |
|                                                                                                    | Lecture<br><u>P</u> ériphérique: Haut-parleurs (Realtek High Def 🔹        |            |
|                                                                                                    | Enregistrement<br>Périphérique: Microphone (Realtek High Defini 🔹         |            |
|                                                                                                    | Canaux: 1 (Mono)                                                          |            |
|                                                                                                    |                                                                           | OK Annuler |

#### Cliquer ensuite sur « Qualité »

| <ul> <li>Périphériques</li> <li>Lecture</li> <li>Enregistrement</li> <li>Qualita</li> <li>Interrace</li> <li>Pistes</li> <li>Import / Export</li> <li>Projets</li> <li>Librairies</li> <li>Spectrogrammes</li> <li>Répertoires</li> <li>Avertissements</li> <li>Effets</li> <li>Clavier</li> <li>Souris</li> </ul> | Echantillonnage                                                                                                    |  |  |  |
|----------------------------------------------------------------------------------------------------|----------------------------------------------------------------------------------------------------|--|--|--|
|                                                                                                    | F <u>r</u> équence d'échantillonnage par défaut : 44100 Hz<br><u>F</u> ormat d'échantillonnage par défaut : 16-bit                    |  |  |  |
|                                                                                                    | Conversion en temps réel Convertisseur d'échantillonnage : Interpolation rapide Lissage : Aucun                                       |  |  |  |
|                                                                                                    | Conversion de haute qualité<br>Conver <u>t</u> isseur d'échantillonnage Interpolation de haute qualité<br>Li <u>s</u> sage : Triangle |  |  |  |
|                                                                                                    | OK Annuler                                                                                                    |  |  |  |

Guide des Donneurs de Voix 11/10/2014 Audacity v 2

Sélectionner la fréquence d'échantillonnage: 44100 Hz et le Format d'échantillonnage: 16-bits. Cliquer ensuite sur « Librairies »:

|                                                                                                    | Préférences :Bibliothèques                                                                                                    | × |
|----------------------------------------------------------------------------------------------------|----------------------------------------------------------------------------------------------------|---|
| Périphériques<br>Lecture<br>Enregistrement<br>Qualité<br>Interface<br>Pistes                                                                                  | Bibliothèque d'export MP3 :<br>Version de la bibliothèque MP3 : LAME 3.99.3<br>Bibliothèque MP3 : Localiser<br>Bibliothèque MP3 LAME : Téléchargement                                    |   |
| Import / Export<br>Import étendu<br>Projets<br>Bibliothèques<br>Spectrogrammes<br>Répertoires<br>Répertoires<br>Avertissements<br>Effets<br>Clavier<br>Souris | Bibliothèque d'import/export FFmpeg<br>Version de la bibliothèque FFmpeg : La bibliothèque FFmpeg est absente<br>Bibliothèque FFmpeg : Localiser<br>Bibliothèque FFmpeg : Téléchargement |   |
|                                                                                                    | OK Annuler                                                                                                    | • |

Vérifier que la version de la librairie est bien « LAME 3.99.x ».

Si ce n'est pas le cas il est recommandé de la réinstaller en la téléchargeant sur le site internet: <u>http://www.bscannes.com</u> Aller à la rubrique « Donneurs de Voix  $\rightarrow$  Logiciel ». Télécharger la librairie MP3 et installez la sans modifier l'emplacement proposé. En cas de problème ou d'absence de connexion internet, contacter : Jean-Loup PETIT au 04 93 47 04 79 pour prendre rendez-vous.

Enfin cliquez sur « Import / Export » et décochez la ligne « Ouvrir l'éditeur de métadonnées..... »

|                                                                                                    | Préférences :Import / Export                                                                                                    |
|----------------------------------------------------------------------------------------------------|----------------------------------------------------------------------------------------------------|
| Périphériques<br>Lecture<br>Enregistrement<br>Qualité<br>Interface                                                                                 | A l'importation de fichiers audio<br>Faire une copie des fichiers audio non compressés avant le montage (plus sûr)<br>Lire les fichiers audio non compressés directement depuis l'original (plus rapide)<br>Normaliser toutes les pistes du projet |
| - Pistes<br>- Pistes<br>- Projets<br>- Bibliothèques<br>- Spectrogrammes<br>- Répertoires<br>- Avertissements<br>- Effets<br>- Clavier<br>- Souris | A l'exportation dans un fichier audio<br>Toujours réduire la totalité des pistes à un mixage stéréo ou mono.<br>Utiliser un mixage personnalisé (par exemple exporter en multicanal 5.1)<br>Ouvrir l'éditeur de métadonnées avant l'exportation    |
|                                                                                                    | A l'exportation de la piste dans un fichier Allegro (.gro)                                                                                                    |
|                                                                                                    | OK Annuler                                                                                                    |

Faites « OK » pour fermer la fenêtre « Préférences ».

Guide des Donneurs de Voix 11/10/2014 Audacity v 2

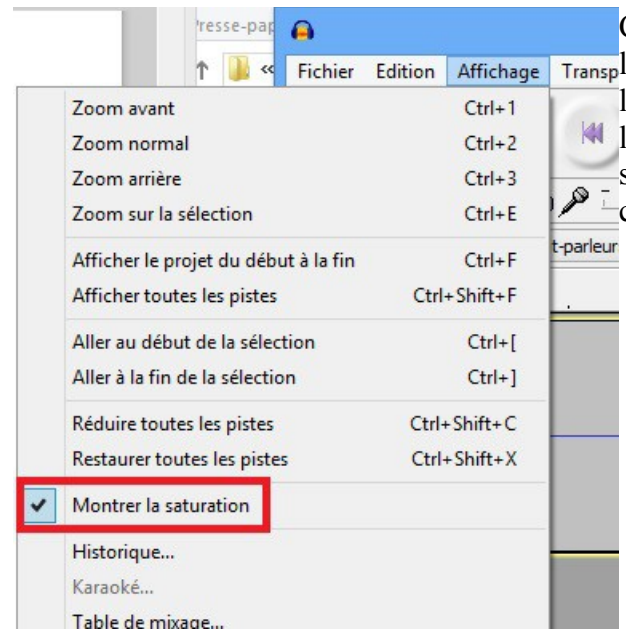

Cliquez maintenant sur « Affichage » et cochez la Transpligne « Montrer la saturation ». Pendant l'enregistrement, une ligne verticale rouge apparaîtra lorsque le niveau d'enregistrement aura un brusque saut . Cela vous permettra de revenir en arrière pour corriger le défaut.

### Enregistrement des pistes

La première opération consiste à créer sur le disque dur, un dossier ayant pour nom, le titre du livre. Pour le retrouver facilement, il est recommandé de le créer sur le bureau ou de créer dans le dossier « Documents » (ou « Mes Documents »), un dossier baptisé par exemple « Livres BS ».

| Enregistrer <u>d</u> ans | : 🚺 3398 DENNIS Patrick | - Tante Ma | me-06C 👻 🌀 🧊 | ≓ 🛄 🗢              |
|--------------------------|-------------------------|------------|--------------|--------------------|
| Emplacements<br>récents  | Nom                     | N°         | Titre        | Artistes ayant     |
|                          | Tante Mame 001          |            | Tante Mame   | Tante Mame 0       |
|                          | Tante Mame 005          |            | Tante Mame   | Tante Mame 0       |
|                          | Tante Mame 006          |            | Tante Mame   | Tante Mame 0       |
| Bureau<br>Bibliothèques  | Tante Mame 007          |            | Tante Mame   | Tante Mame 0       |
|                          | Tante Mame 008          | Tante Mame |              | Tante Mame 0       |
|                          | Tante Mame 009          |            | Tante Mame   | Tante Mame 0       |
|                          | Tante Mame 010          | Tante Mame |              | Tante Mame 0       |
|                          | Tante Mame 011          |            | Tante Mame   | Tante Mame 0       |
|                          | Tante Mame 012          |            | Tante Mame   | Tante Mame 0       |
|                          | Tante Mame 013          |            | Tante Mame   | Tante Mame 0       |
|                          | Tante Mame 014          |            | Tante Mame   | Tante Mame 0       |
|                          | •                       | m          |              | F.                 |
| Ordinateur               | Nom du fichier :        | te Mame O  | •            | <u>Enregistrer</u> |
|                          | Type : Fich             | iers MP3   | •            | Annuler            |

Après la fin de la lecture de la première piste, il convient de régler les paramètres d'exportation. Ils seront mémorisés par le logiciel pour l'enregistrement des pistes suivantes.

Cliquer sur « Fichier  $\rightarrow$  Exporter » voir figure ci-dessus. Dans le menu déroulant « Type », sélectionner « Fichiers MP3 », puis cliquer sur « Options »

| Spécifier | les option                                       | s MP3        | -          | -         | ×        |  |
|-----------|--------------------------------------------------|--------------|------------|-----------|----------|--|
| Réglag    | e de l'expor                                     | tation MP3   |            |           |          |  |
| Mode      | de débit :                                       | Présélection | 🔘 Variable | O Moyenne | Constant |  |
|           | Qualité                                          | 64 kbps      |            |           | •        |  |
| Vistes    | Vistesse variable Rapid                          |              |            |           |          |  |
| Mode      | Mode de canal : 🔘 canaux stéréo joints 🔘 Stéréo, |              |            |           |          |  |
|           |                                                  |              | 0          | ОК        | Annuler  |  |

Régler les paramètres comme indiqué puis cliquer sur « OK ». Entrer ensuite un nom de fichier comportant un mot significatif du titre du livre suivi d'un numéro à 3 chiffres (001, 002, etc.). **Béglege du gain** 

#### Réglage du gain

Le gain souhaité a été fixé à 90 dB. Ainsi, l'Audiolecteur n'aura pas à modifier le réglage de son lecteur en passant d'un livre à l'autre. Par ailleurs, un gain de 90 dB à l'enregistrement assure un bon rapport signal/bruit.

Pour un gain de 90 dB, l'enregistrement doit avoir à peu près l'aspect ci-dessous:

Le graphique représentant l'enregistrement doit rester dans une fourchette d'environ 0,5 à -0,5.

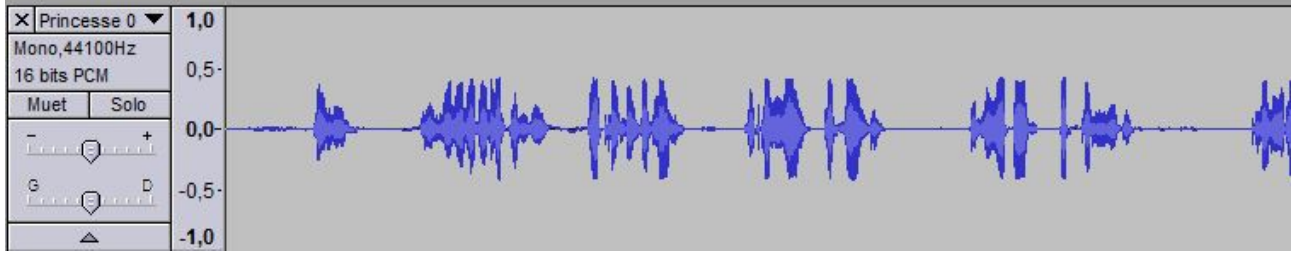

Le gain est réglé dans Audacity au moyen du curseur:

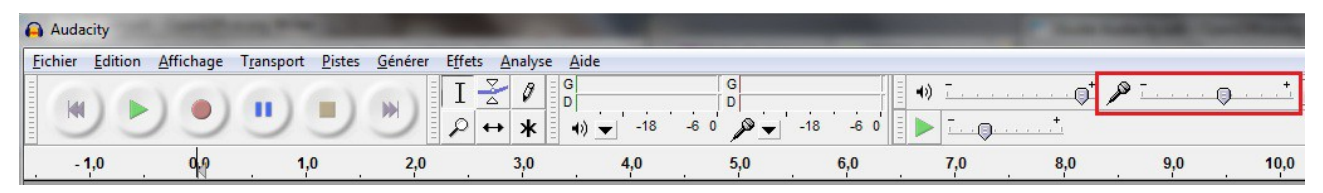

Si le réglage du gain au moyen du curseur n'est pas suffisant pour obtenir le niveau souhaité, il faut régler préalablement ce niveau dans le système d'exploitation. (Voir la fiche correspondante Partie 3)